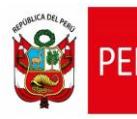

CARTILLA DE AYUDA

Aplicativo Informático para el Registro Centralizado de Planillas y de Datos de los Recursos Humanos del Sector Público - AIRHSP Dirección General de Gestión Fiscal de los Recursos Humanos - DGGFRH

# Cartilla de Ayuda

# AIRHSP - Baja Temporal Masiva de Persona

#### CARTILLA DE AYUDA

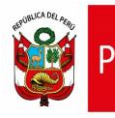

Aplicativo Informático para el Registro Centralizado de Planillas y de Datos de los Recursos Humanos del Sector Público - AIRHSP Dirección General de Gestión Fiscal de los Recursos Humanos - DGGFRH

## 1. PROPÓSITO

El propósito de la presente cartilla es explicar el uso de la función masiva "Baja Temporal de Personal" que permite dar de baja temporal a varias personas en los registros del AIRHSP.

## 2. INSTRUCCIONES PARA LA FUNCIÓN MASIVA BAJA TEMPORAL DE PERSONAL

2.1. Completar el formato "FormatoBaja" según características que se detallan en el siguiente cuadro:

| N° | Columna                    | Descripción                                                                                  | escripción Tipo de Dato              |    | Obligatorio |
|----|----------------------------|----------------------------------------------------------------------------------------------|--------------------------------------|----|-------------|
| 1  | CODIGO_TIPO_REGISTRO       | Código de tipo de registro.                                                                  | Texto                                | 1  | Si          |
| 2  | CODIGO_REGISTRO            | Código de<br>registro/plaza.                                                                 | Texto                                | 6  | Si          |
| 3  | CODIGO_TIPO_DOC_IDENTIDAD  | Tipo de documento de identidad.                                                              | Numérico                             | 1  | Si          |
| 4  | NUMERO_DOCUMENTO_IDENTIDAD | Número de documento de identidad.                                                            | úmero de documento<br>e identidad.   |    | Si          |
| 5  | CODIGO_MOTIVO_CESE         | Código del motivo de<br>cese.                                                                | Numérico                             | 2  | Si          |
| 6  | FECHA_CESE                 | Fecha de Cese<br>(formato<br>dd/mm/aaaa).                                                    | Fecha                                | 10 | Si          |
| 7  | CODIGO_DOCUMENTO_CESE      | Código del tipo de<br>documento de cese                                                      | o del tipo de nento de cese Numérico |    | Si          |
| 8  | FECHA_DOCUMENTO_CESE       | Fecha de Documento<br>de cese (formato Fecha<br>dd/mm/aaaa).                                 |                                      | 10 | Si          |
| 9  | NUMERO_DOCUMENTO_CESE      | Número del<br>documento de cese.                                                             | Texto                                | 50 | Si          |
| 10 | UNIDAD_EJECUTORA_DESTINO   | Código de unidad<br>ejecutora de destino<br>(En caso se destaque a<br>otra unidad ejecutora) | Texto                                | 6  | No          |

Cuadro 01: Detalle del formato de carga masiva para baja temporal de personal.

#### **CARTILLA DE AYUDA**

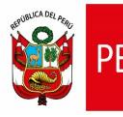

Aplicativo Informático para el Registro Centralizado de Planillas y de Datos de los Recursos Humanos del Sector Público - AIRHSP Dirección General de Gestión Fiscal de los Recursos Humanos - DGGFRH

- 2.2. Guardar el formato con extensión CSV (delimitado por comas) y para el nombre del archivo se debe cumplir los siguientes:
  - No sobrepasar los 50 caracteres ni tener espacios en blanco.
  - No incluir acentos, ñ, ni caracteres especiales (/,-,\*, °,).
- 2.3. Luego, el archivo guardado con extensión CSV comprimir en un archivo ZIP.
- 2.4. En el menú "Operaciones" seleccionar la opción "Baja Temporal de Personal" similar a la figura 01. A continuación, el sistema mostrará la ventana de la figura 02.

| 🐝 Opera                       | ciones 🔻 🖆 Re      | eportes 🔻 🗟 Mantenimientos | <ul> <li>Gastos por Encar</li> </ul> | rgo y Otros 🔻 🖄 Contenidos 🔻 |  |  |  |  |
|-------------------------------|--------------------|----------------------------|--------------------------------------|------------------------------|--|--|--|--|
| ैंधि Alta d                   | e Persona          |                            |                                      |                              |  |  |  |  |
| 🔁 Baja Definitiva de Personal |                    | nal ORAS DEL GOBIERNO      | NACIONAL V                           | Sector / Departamento        |  |  |  |  |
| 🔁 Baja 🕯                      | Temporal de Perso  | onal stro                  |                                      | Filtro                       |  |  |  |  |
| 🖁 Modifi                      | icar Datos del Emp | oleado S                   | × (NINGUNO                           |                              |  |  |  |  |
|                               |                    |                            |                                      |                              |  |  |  |  |
|                               | N° \$              | Sub Tipo Reg.              | Cod. Plaza UE                        | Apellidos                    |  |  |  |  |
| _                             | 001511             | Plaza                      | 786811412815                         | ABURTO PONCE ONAR DISAN      |  |  |  |  |
|                               | 000335             | Plaza                      | 782871416815                         | ACHATA PARIZACA DARWIN RE    |  |  |  |  |

Figura 01: Menú Operaciones – Baja temporal de Personal.

2.5. En la ventana "Baja Temporal de Personal" hacer clic en la opción "Examinar" y proceder a cargar el archivo comprimido en ZIP, luego hacer clic en la opción "Procesar".

| Data Tana and da Da                  |                                                |                                                   |
|--------------------------------------|------------------------------------------------|---------------------------------------------------|
| Baja Temporal de Pe                  | ersonal                                        |                                                   |
| Carga de Archivo —                   |                                                |                                                   |
| Ejercicio:                           | 2021                                           |                                                   |
| Nivel Gobierno: (*)                  | EJECUTORAS DEL GOBIERNO NACIONAL               | v                                                 |
| Sector /<br>Departamento:            | 10 - EDUCACION Pliego /<br>Provincia           | 010 - M. DE EDUCACION V                           |
| Unidad Ejecutora /<br>Municipalidad: | 000058 - USE 03 CERCADO                        | ~ )                                               |
| Archivo:                             | Examinar No se ha seleccionado ningún archivo. | Procesar<br>Máximo de registros a procesar: 10000 |
|                                      |                                                |                                                   |
| Resultado:                           |                                                |                                                   |
| Nº de Fila Motivo                    |                                                | ^                                                 |
|                                      |                                                |                                                   |
|                                      |                                                |                                                   |
|                                      |                                                |                                                   |
|                                      |                                                |                                                   |
|                                      |                                                |                                                   |
|                                      |                                                |                                                   |
|                                      |                                                | ~                                                 |
|                                      | Exportar                                       |                                                   |

Figura 02: Ventana de baja definitiva de personal.

| MEF - DGGFRH. Lima, diciembre del 2021. | Cartilla de Ayuda - AIRHSP | Versión: 1.0 | Página 2 de 5 |
|-----------------------------------------|----------------------------|--------------|---------------|
|                                         |                            |              |               |

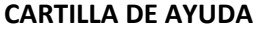

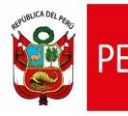

2.6. En el siguiente mensaje "¿Confirma que desea procesar el archivo?", hacer clic en la opción "Aceptar".

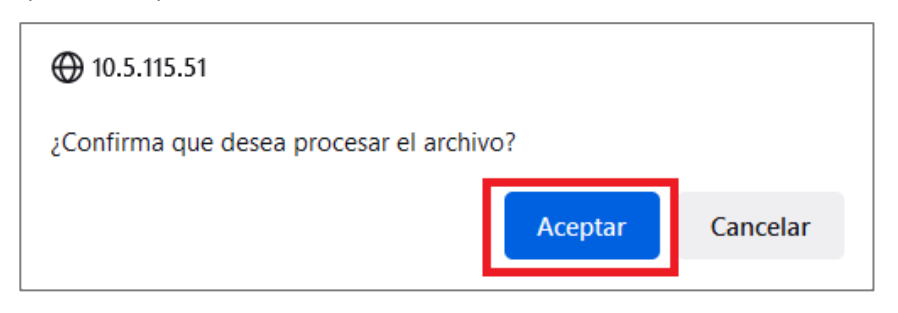

Figura 03: Mensaje de confirmación para procesar el archivo de carga masiva.

2.7. En caso ocurra algún error al procesar el archivo de baja temporal de persona, el sistema mostrará el resultado de la validación identificando la fila y el motivo de error, como se visualiza en la siguiente figura:

| Baja Temporal de Pe                                         | ersonal                                                                                                    |                                  |
|-------------------------------------------------------------|----------------------------------------------------------------------------------------------------|----------------------------------|
| Carga de Archivo                                            |                                                                                                    |                                  |
| Ejercicio:                                                  | 2021                                                                                                    |                                  |
| Nivel Gobierno: (*)                                         | EJECUTORAS DEL GOBIERNO NACIONAL                                                                                    | ~                                |
| Sector /<br>Departamento:                                   | 10 - EDUCACION     Pliego /       Provincia:     010 - M. DE EDUC                                                   | CACION V                         |
| Unidad Ejecutora /<br>Municipalidad:                        | 000058 - USE 03 CERCADO                                                                                             | ~                                |
| Archivo:                                                    | Examinar) No se ha seleccionado ningún archivo.                                                                     | Procesar                         |
|                                                             | Máxim                                                                                                    | o de registros a procesar: 10000 |
| Resultado: 1 registro<br>Nº de Fila Motivo<br>2 El campo Co | Las siguientes filas no cumplen con las validaciones para realizar la carga:<br>ODIGO_TIPO_REGISTRO es obligatorio. | ^                                |
|                                                             |                                                                                                    | ×                                |
|                                                             | Exportar                                                                                                    |                                  |

Figura 04: Ventana con error de procesamiento de baja temporal de persona.

| MEF - DGGFRH. Lima, diciembre del 2021. | Cartilla de Ayuda - AIRHSP | Versión: 1.0 | Página 3 de 5 |
|-----------------------------------------|----------------------------|--------------|---------------|
|-----------------------------------------|----------------------------|--------------|---------------|

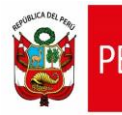

2.8. Al hacer clic en la opción "Exportar" de la figura 04, el sistema mostrará en un archivoExcel los motivos de error generado al procesar la baja temporal de persona.

| Archivo <b>Inicio</b> Insertar D                                    | Disposición de página Fó                                                                                                    | rmulas Datos | Revisar Vista   | a Ayuda Tea                                                       | am Q            | ¿Qué d€ 🖻  | Compartir    |
|---------------------------------------------------------------------|----------------------------------------------------------------------------------------------------|--------------|-----------------|-------------------------------------------------------------------|-----------------|------------|--------------|
| $\begin{array}{c c} & & \\ & & \\ & \\ & \\ & \\ & \\ & \\ & \\ & $ | $\begin{array}{c c} 11 & \bullet \\ \hline A & A \\ \hline A & \bullet \\ \hline A & \bullet \\ \hline \end{array} = = = \begin{bmatrix} a \\ b \\ \hline a \\ \hline b \\ \hline b \\ \hline b \\ \hline b \\ \hline b \\ \hline b \\ \hline c \\ \hline c \\ c \\$ | General      | → Por<br>000 Da | rmato condicion<br>ir formato como<br>illos de celda ~<br>Estilos | al ¥<br>tabla ¥ | Eliminar ~ | P<br>Edición |
| Torrupuperes fait Tuente                                            | Amedicion                                                                                                    | an numero    |                 | EStilos                                                           |                 | Celuus     |              |
| A1 • ! × •                                                          | ✓ <i>f</i> x Fila                                                                                                    |              |                 |                                                                   |                 |            | ~            |
| A B                                                                 | C D                                                                                                    | E            | F               | G                                                                 | н               | I          | J            |
| 1 Fila Mensaje                                                      |                                                                                                    |              |                 |                                                                   |                 |            |              |
| 2 2 El campo CO                                                     | DIGO_TIPO_REGISTRO es o                                                                                                    | bligatorio.  |                 |                                                                   |                 |            |              |
| 3                                                                   |                                                                                                    |              |                 |                                                                   |                 |            |              |
| 4                                                                   |                                                                                                    |              |                 |                                                                   |                 |            |              |
| 5                                                                   |                                                                                                    |              |                 |                                                                   |                 |            |              |
| 6                                                                   |                                                                                                    |              |                 |                                                                   |                 |            |              |
| 7                                                                   |                                                                                                    |              |                 |                                                                   |                 |            |              |
| 8                                                                   |                                                                                                    |              |                 |                                                                   |                 |            |              |
| 9                                                                   |                                                                                                    |              |                 |                                                                   |                 |            |              |
| BajaTemporal_                                                       | 000058_1.zip_20211                                                                                                    | +            | :               | •                                                                 |                 | 1          |              |
| Listo                                                               |                                                                                                    |              |                 | E                                                                 | ] [2]           |            | - + 100%     |

Figura 05: Error exportado a Excel.

| MEF - DGGFRH. Lima, diciembre del 2021. | Cartilla de Ayuda - AIRHSP | Versión: 1.0 | Página 4 de 5 |
|-----------------------------------------|----------------------------|--------------|---------------|